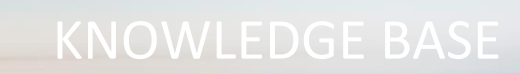

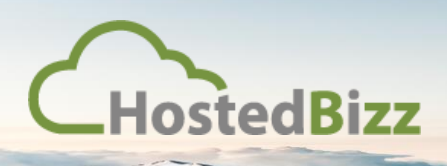

# How to Configure a SSL VPN in vCloud Director

Please note before proceeding with this Knowledge Base article, your vCloud Organization must have the Advanced Edge Gateway enabled in vCloud.

You can tell if you have an Advanced Gateway or not, by right clicking on your organization's Edge Gateway and confirming if "Convert to Advanced Gateway" is available. If it is available, please choose "Convert to Advanced Gateway" – this will cause a very short interruption (30 Seconds) in connectivity to the servers.

| Automa shit downling and           |
|------------------------------------|
| Edge Gateway Services              |
| Convert to Advanced Gateway        |
| External IP Allocations            |
| Re-Apply Service Configuration     |
| Re-Deploy                          |
| Synchronize Syslog Server Settings |
| Modify Form Factor                 |
| Delete                             |
| Properties                         |

### Navigate to the SSL-VPN-Plus Screen

Proceed to the "Administration" tab:

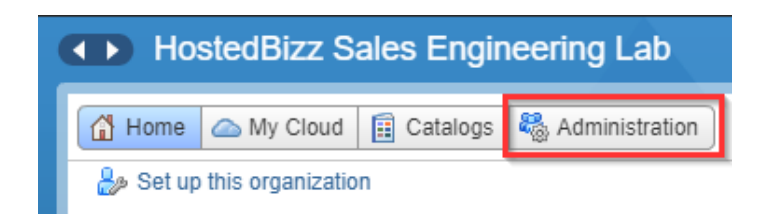

Select (left-click) your Organization's Virtual Datacenter:

| Virtual Datacenters |     |  |  |  |  |
|---------------------|-----|--|--|--|--|
| <b>@</b> -          |     |  |  |  |  |
| Name                | 1 🔺 |  |  |  |  |
| IBSELAB - DC1 - VDC |     |  |  |  |  |

Select the "Edge Gateways" tab:

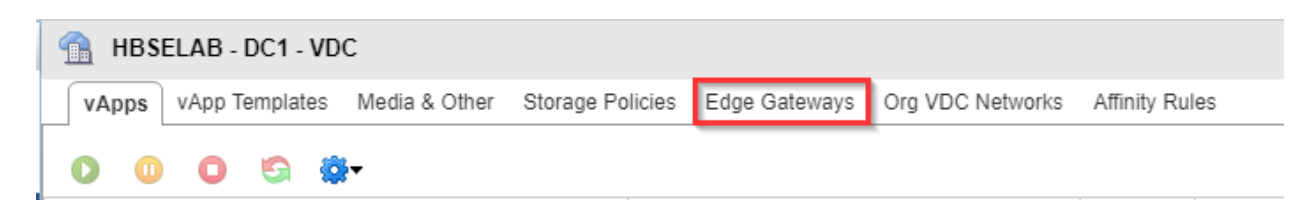

Right-click on your Edge Gateway and select "Edge Gateway Service..."

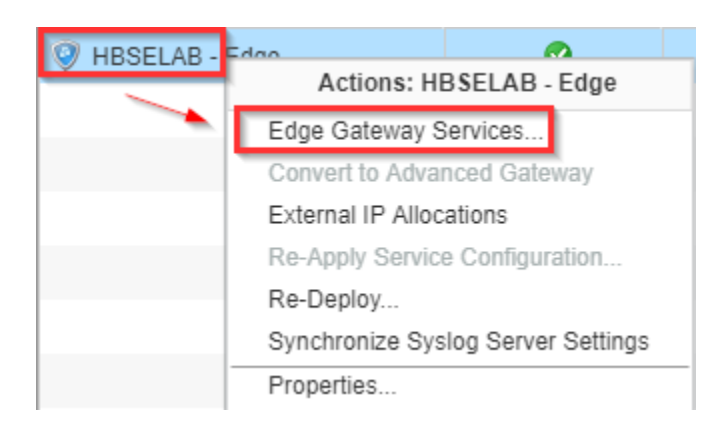

A new tab will open in your browser. You can now select the "SSL VPN-Plus" tab:

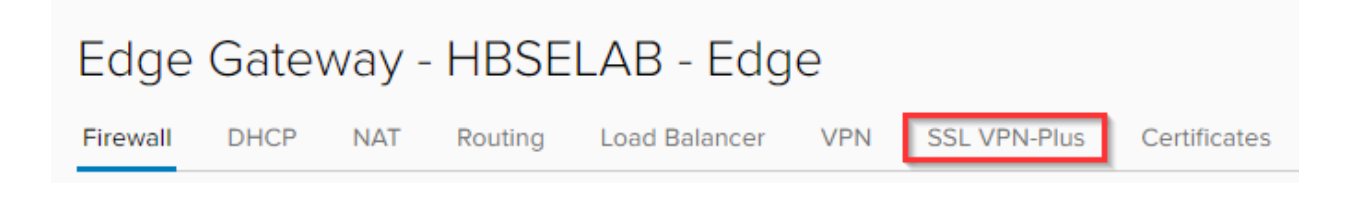

### Configure an Authentication Server

Before other settings can be configured, an Authentication server must be enabled.

Select the "Authentication" tab, and then select "+ Local":

| Edge Gateway - HBSELAB - Edge |           |              |           |          |                       |              |         |             |            |               |
|-------------------------------|-----------|--------------|-----------|----------|-----------------------|--------------|---------|-------------|------------|---------------|
| Firewall DHCP                 | NAT       | Routing      | Load Bala | ncer VPN | SSL VPN-Plus          | Certificates | Groupin | ng Objects  | Statistics | Edge Settings |
| General Settings              | Client Co | onfiguration | Users     | IP Pools | Installation Packages | Private Ne   | tworks  | Server Sett | ings Aut   | hentication   |
| SSL VPN-Plus Authentication   |           |              |           |          |                       |              |         |             |            |               |
| Name                          |           |              |           |          | Туре                  |              |         |             |            | Enabled       |

The password policy is enabled by default, if you wish to keep one, leave the switch toggled and configure the specific password policies you would like. If you do not wish to have one, toggle the password policy off. Please note, these passwords will be separate from domain or local credentials on the user's machine.

| Add Authentication Server              |                            |        |    |  |  |  |
|----------------------------------------|----------------------------|--------|----|--|--|--|
| PASSWORD POLICY                        |                            |        | •  |  |  |  |
| Enable password policy                 |                            |        | Ŀ  |  |  |  |
| Password Length *                      | From <u>1</u> to <u>63</u> | 1      |    |  |  |  |
| Minimum no. of alphabets               |                            |        | ь. |  |  |  |
| Minimum no. of digits                  |                            |        |    |  |  |  |
| Minimum no. of special characters      |                            |        |    |  |  |  |
| Password should not contain user<br>ID |                            |        |    |  |  |  |
| Password expires in *                  | 30                         | Day(s) |    |  |  |  |
| Expiry notification in *               | 25                         | Day(s) | +  |  |  |  |

Configure the account lockout policy (if you desire one) as you like. If you do not wish to have a lockout policy, then toggle it off.

The retry duration denotes the number of minutes the retry count will be kept track of. The lockout duration denotes the number of minutes the user will be locked out if they have too many unsuccessful attempts during the duration period.

Finally select the toggle to enable the Authentication Server, and select "KEEP" to save your configuration.

| Add Authentication Se         | erver                                                                               | $\times$ |
|-------------------------------|-------------------------------------------------------------------------------------|----------|
| ACCOUNT LOCKOUT POLICY        |                                                                                     | •        |
| Enable account lockout policy |                                                                                     |          |
| Retry Count *                 | 3<br>User account will get locked after specific<br>number of unsuccessful retries. | l        |
| Retry Duration *              | 3                                                                                   | L        |
| Lockout Duration *            | 1                                                                                   | L        |
| STATUS                        |                                                                                     | l        |
| Enabled                       |                                                                                     |          |
|                               |                                                                                     | •        |
|                               | DISCARD                                                                             | Р        |

You will now see you have an authserver, the number denoted is generic. Do ensure that it is enabled.

| Edge Gateway - HBSELAB - Edge                             |                                                             |              |  |  |  |  |  |  |
|-----------------------------------------------------------|-------------------------------------------------------------|--------------|--|--|--|--|--|--|
| Firewall DHCP NAT Routing Load Balancer VPN               | SSL VPN-Plus Certificates Grouping Objects Statistics E     | dge Settings |  |  |  |  |  |  |
| General Settings Client Configuration Users IP Pools Inst | allation Packages Private Networks Server Settings Authenti | cation       |  |  |  |  |  |  |
| SSL VPN-Plus Authentication                               |                                                             |              |  |  |  |  |  |  |
| Name                                                      | Туре                                                        | Enabled      |  |  |  |  |  |  |
| authserver-62                                             | Local                                                       | Ø            |  |  |  |  |  |  |

#### Configure the SSL VPN Server Settings

On the SSL VPN-Plus tab, select "Server Settings":

| Edge Gateway - HBSELAB - Edge |         |           |              |            |          |                       |              |                   |            |               |
|-------------------------------|---------|-----------|--------------|------------|----------|-----------------------|--------------|-------------------|------------|---------------|
| Firewall                      | DHCP    | NAT       | Routing      | Load Balar | ncer VPN | SSL VPN-Plus          | Certificates | Grouping Objects  | Statistics | Edge Settings |
| General Se                    | ettings | Client Co | onfiguration | Users      | IP Pools | Installation Packages | Private Ne   | tworks Server Set | tings Auth | entication    |

Toggle the button to enable the server.

Then use the drop down to select your desired IP address from the drop-down menu.

(Optional) Enter a TCP port number.

Please note – The TCP port number is used by the SSL client installation package. By default, the system uses port 443, which is the default port for HTTPS/SSL traffic. Even though a port number is required, you can set any TCP port for communications. As many of our customers use 443 for other traffic, we recommend setting an alternate port.

Select the encryption method from the Cipher List. (We recommend no less than AES256).

Finally, select "Save Changes".

| Server Settings                                                  |                                                  |                    |                     |
|------------------------------------------------------------------|--------------------------------------------------|--------------------|---------------------|
| Server settings represents config<br>and the server certificate. | urations related to SSL VPN server such as IP an | d port to listen o | on, the Cipher list |
| A You have unsaved changes.                                      |                                                  | Save changes       | Discard changes     |
| Enabled                                                          |                                                  |                    | -                   |
| Ipv4 Address                                                     | 199.246.25. (Primary) ~                          |                    |                     |
| Port                                                             | 4433                                             |                    |                     |
| Cipher List                                                      |                                                  |                    |                     |
| AES128-SHA                                                       |                                                  |                    |                     |
| AES256-SHA                                                       |                                                  |                    |                     |
| DES-CBC3-SHA                                                     |                                                  |                    |                     |

#### Create an IP Pool for Use with SSL VPN-Plus on an Edge Gateway

The SSL VPN assigns an IP address to the remote users from the IP pools based on the pool setup in the following steps.

On the SSL VPN-Plus tab, select "IP Pools" and select the "+" to create a new pool.

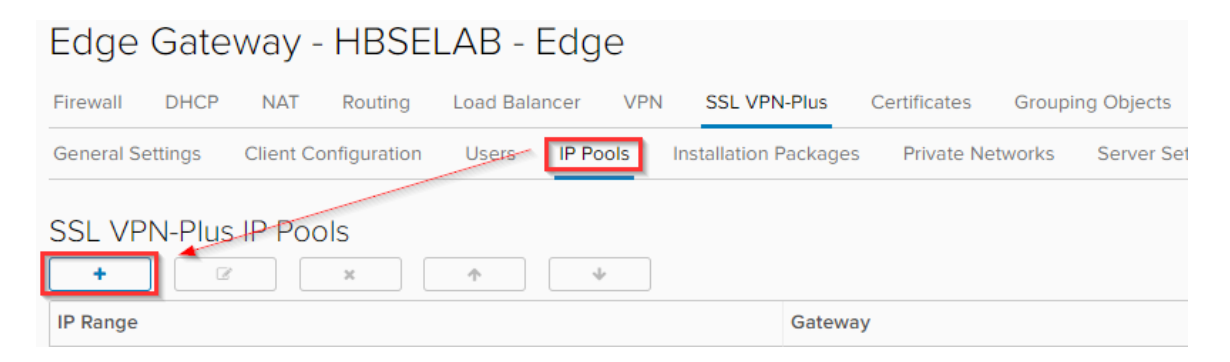

Input the range you wish to use for the SSL VPN pool, please note, you cannot use the IP ranges currently in use in vCloud. As an example, if your current Cloud LAN pool is 10.10.1.0/24, you cannot use this, you would use a different range such as 10.10.2.0/24.

Here is the range used in the example: 10.20.30.10-10.20.30.250 – This leaves us with 240 free IPs.

You must also input the netmask, gateway, enable the pool. The DNS entries are optional. Once all fields are filled out, select "Keep". We will need to make a firewall entry for this pool, this will be done in another step.

| Create New IP Poo                             |                        |
|-----------------------------------------------|------------------------|
| IP Range *                                    | 10.20.30.10-10.20.30.2 |
| Netmask *                                     | 255.255.255.0          |
| Gateway *                                     | 10.20.30.1             |
| This will add an IP address in na Description | 30 interface           |
| Status                                        |                        |
| Advanced<br>Primary DNS                       | 8.8.8.8                |
| Secondary DNS                                 | 8.8.4.4                |
|                                               | DISCARD                |

### Add a Private Network for Use with the SSL VPN-Plus

The private networks are the ones that the SSL VPN-Plus users will be accessing. So the Cloud LAN. You can confirm this network under "Org VDC Networks" back on the main vCloud Administration page we left behind after accessing the Edge Gateway.

| 🔒 HBSELA     | HBSELAB - DC1 - VDC |               |             |       |             |                     |                  |  |
|--------------|---------------------|---------------|-------------|-------|-------------|---------------------|------------------|--|
| vApps vA     | pp Templates        | Media & Other | Storage Pol | icies | Edge Gatewa | ys Org VDC Networks | Affinity Rules   |  |
| <b>+ @</b> - |                     |               |             |       |             |                     | _                |  |
| Name 1 🛦     | Status              | Gatewa        | y Address   |       | Туре        | Interface Type      | Connected To     |  |
| 🔔 HBSELA     | 0                   | 10.10.10.1/24 | 1           |       | Routed      | Internal            | 🥘 HBSELAB - Edge |  |
|              |                     |               |             |       |             |                     |                  |  |

In the Edge Gateway, under the SSL VPN-Plus tab, select the "Private Networks" tab:

| Edge Gateway - HBSE                   | LAB - Edge                        |                                      |
|---------------------------------------|-----------------------------------|--------------------------------------|
| Firewall DHCP NAT Routing             | Load Balancer VPN SSL VPN-Plus    | Certificates Grouping Objects Sta    |
| General Settings Client Configuration | Users IP Pools Installation Packa | ges Private Networks Server Settings |
| SSL VPN-Plus Private Netwoi           | ks                                |                                      |
| + 🖉 🗴                                 | <b>↑</b> Ψ                        |                                      |
| Network                               | Ports                             | Send Over Tunnel                     |

Input the IP range desired (per the Org VDC Network). You can optionally specify if traffic should be sent over the tunnel or not (it should be) (this is not where you configure split-tunnel), and what ports can be used in the tunnel. Leaving the ports blank leaves access unrestricted.

| Add Private Network                  | ×                         | C |
|--------------------------------------|---------------------------|---|
| Network *                            | 10.10.10.0/24             |   |
| Network should be entered in CIDR fo | ormat e.g. 192.169.1.0/24 |   |
| Send Traffic                         | Over Tunnel               |   |
| Ports                                |                           |   |
| Status                               | T                         |   |
|                                      | DISCARD                   |   |

### After you have select "Keep", select "Save changes":

| Edge Gateway - HBSELAB - Edge                                                                                              |                                                                                                    |         |         |                              |  |  |  |
|----------------------------------------------------------------------------------------------------|----------------------------------------------------------------------------------------------------|---------|---------|------------------------------|--|--|--|
| Firewall DHCP NAT Routing                                                                                                  | Firewall DHCP NAT Routing Load Balancer VPN SSL VPN-Plus Certificates Grouping Objects Statistics Edge Settings |         |         |                              |  |  |  |
| General Settings Client Configuration Users IP Pools Installation Packages Private Networks Server Settings Authentication |                                                                                                    |         |         |                              |  |  |  |
| SSL VPN-Plus Private Netwo                                                                                                 | SSL VPN-Plus Private Networks                                                                                   |         |         |                              |  |  |  |
| A You have unsaved changes.                                                                                                |                                                                                                    |         |         | Save changes Discard changes |  |  |  |
| + C x A V                                                                                                    |                                                                                                    |         |         |                              |  |  |  |
| Network Ports Send Over Tunnel Optimize Traffic Status                                                                     |                                                                                                    |         |         |                              |  |  |  |
| 10.10.10.0/24                                                                                                    |                                                                                                    | Enabled | Enabled | Enabled                      |  |  |  |

#### Configure the SSL VPN-Plus Client

Proceed to "Client Configuration" and ensure you are happy with the settings. The main setting here is if it's a "Split" or "Full" tunnel. In split tunnel mode, only the VPN traffic flows through the edge gateway. In full tunnel mode, the edge gateway becomes the default gateway for the remote user and all traffic, such as VPN, local, and Internet, flows through the edge gateway.

If you select full tunnel mode, enter the IP address for the default gateway used by the clients of the remote users and, optionally, select whether to exclude local subnet traffic from flowing through the VPN tunnel.

By default "auto reconnect" is already enabled.

In most use cases we see customers use "Split" as the SSL VPN is typically just to access the cloud servers.

| Edge Gateway - H                | BSELAB - Edge          |                       |                     |                  |                     |
|---------------------------------|------------------------|-----------------------|---------------------|------------------|---------------------|
| Firewall DHCP NAT Rot           | uting Load Balancer VP | N SSL VPN-Plus        | Certificates Groupi | ng Objects Stati | stics Edge Settings |
| General Settings Client Configu | uration Users IP Pools | Installation Packages | Private Networks    | Server Settings  | Authentication      |
| SSL VPN-Plus Client Co          | nfiguration            |                       |                     |                  |                     |
| Tunneling mode:                 | 🕞 Full 💿 Split         |                       |                     |                  |                     |
| Exclude local subnets           |                        |                       |                     |                  |                     |
| Default gateway:                |                        |                       |                     |                  |                     |
| Enable auto reconnect           |                        |                       |                     |                  |                     |
| Client upgrade notification     |                        |                       |                     |                  |                     |

If you do make a change you must save it:

| Edge Gatev              | way - H     | HBSEL    | AB - Ec      | dge       |                     |               |           |                |          |               |              |                 |
|-------------------------|-------------|----------|--------------|-----------|---------------------|---------------|-----------|----------------|----------|---------------|--------------|-----------------|
| Firewall DHCP           | NAT I       | Routing  | Load Balance | er VPN    | SSL VPN-Plus        | Certificates  | Grouping  | Objects Sta    | itistics | Edge Settings |              |                 |
| General Settings        | Client Conf | guration | Users I      | P Pools I | nstallation Package | es Private Ne | etworks S | erver Settings | Authe    | ntication     |              |                 |
| SSL VPN-Plus            | Client C    | onfigur  | ation        |           |                     |               |           |                |          |               |              |                 |
| \land You have unsave   | d changes.  |          |              |           |                     |               |           |                |          |               | Save changes | Discard changes |
| Tunneling mode:         |             |          | • Split      |           |                     |               |           |                |          |               |              |                 |
| Exclude local subnets   |             |          |              |           |                     |               |           |                |          |               |              |                 |
| Default gateway:        |             |          |              |           |                     |               |           |                |          |               |              |                 |
| Enable auto reconnect   |             |          |              |           |                     |               |           |                |          |               |              |                 |
| Client upgrade notifica | tion        |          |              |           |                     |               |           |                |          |               |              |                 |

### **Configure Installation Packages**

Proceed to the "Installation Packages" tab to setup the SSL VPN-Plus client. Select "+" to configure the package.

| Edge       | Gate    | way -     | HBSE         | LAB - E     | dge      |                       |              |                   |            |               |
|------------|---------|-----------|--------------|-------------|----------|-----------------------|--------------|-------------------|------------|---------------|
| Firewall   | DHCP    | NAT       | Routing      | Load Baland | cer V    | PN SSL VPN-Plus       | Certificates | Grouping Objects  | Statistics | Edge Settings |
| General Se | ettings | Client Co | onfiguration | Users       | IP Pools | Installation Packages | Private Net  | tworks Server Set | tings Auth | entication    |
| SSL VP     | N-Plus  | Install   | ation Pac    | ckages      |          |                       |              |                   |            |               |

You will need to input a profile name, input your Gateway IP, and Port (this was seen under "Configure the SSL VPN Server Settings".

Additionally you can configure if the client is available for Mac or Linux users:

| Add Installation Packag         | e            |   | × |
|---------------------------------|--------------|---|---|
| Profile Name *                  | HB-SE-SSLVPN |   | ^ |
| + ×                             |              | _ |   |
| Gateway                         | Port         |   |   |
| 199.246.25.                     | 4433         |   |   |
| Create installation packages fo | r            |   |   |
| Windows                         | $\checkmark$ |   |   |
| Linux                           |              |   |   |
| Mac                             | $\cap$       |   | • |
|                                 |              |   |   |

Further down there are also a number of settings that control how the client behaves on the user's machine.

| Add Installation Packa          | ge    |                                        | ×   |
|---------------------------------|-------|----------------------------------------|-----|
| Description                     |       |                                        | •   |
| Enabled                         |       | D                                      |     |
| Installation Parameters for Wi  | ndows |                                        |     |
| Start client on logon           |       | Hide client system tray icon           | С.  |
| Allow remember password         |       | Create desktop icon                    | C   |
| Enable silent mode installation |       | Enable silent mode operation           |     |
| Hide SSL client network adapter |       | Server security certificate validation |     |
| •                               |       |                                        | • • |

Once you have chosen your settings, you will select "Keep" to save them:

| Add Installation Packa          | ge    |                                        | ×    |
|---------------------------------|-------|----------------------------------------|------|
| Description                     |       |                                        | •    |
| Enabled                         |       | D                                      |      |
| Installation Parameters for Wi  | ndows | i                                      |      |
| Start client on logon           |       | Hide client system tray icon           | С    |
| Allow remember password         |       | Create desktop icon                    | С    |
| Enable silent mode installation |       | Enable silent mode operation           | С    |
| Hide SSL client network adapter |       | Server security certificate validation |      |
| 4                               |       |                                        | •    |
|                                 |       | DISCARD                                | KEEP |

### Create Users for SSL VPN-Plus

### Proceed to the "Users" tab and select "+" to add a user.

| Edge Gate        | way - HBS           | ELAB - Edg    | е                   |                     |               |
|------------------|---------------------|---------------|---------------------|---------------------|---------------|
| Firewall DHCP    | NAT Routing         | Load Balancer | VPN SSL VPM         | I-Plus Certificates | s Grouping Ol |
| General Settings | Client Configuratio | n Users IP Po | ools Installation I | Packages Private    | Networks Se   |
| SSL VPN-Plus     | s Users             |               |                     | First name          |               |

Input the user information, including their first password. Depending how you configure settings here they may need to change their password after first login.

| Create New User   |          | × |
|-------------------|----------|---|
| User ld *         | testuser | A |
| Password *        |          |   |
| Retype Password * |          |   |
| First name        | Test     |   |
| Last name         | User     |   |
| Description       |          |   |
| Enabled           |          |   |
| Password Details  |          | - |

You can chose at this step to force them to change the password at next login. Select "Keep" to keep the user settings.

| Create New User               |      |         | ×    |
|-------------------------------|------|---------|------|
| First name                    | Test |         | •    |
| Last name                     | User |         |      |
| Description                   |      |         | - 1  |
|                               |      |         | - 1  |
| Enabled                       |      |         | - 1  |
| Password Details              |      |         |      |
| Password never expires        |      |         | - 1  |
| Allow change password         |      |         | - 1  |
| Change password on next login |      |         | Ŧ    |
|                               |      | DISCARD | KEEP |

Repeat the above step until all your users are created.

### Modify the Firewall to Allow Traffic to Traverse

Finally, all the SSL VPN-Plus settings are configured. The firewall rules will need to be modified to allow traffic to traverse between the IP Pool of the SSL VPN and the Private Network.

Other rules would have been created by default and you will see them in the firewall at this time.

Select "+" to create a new rule.

| Edge Gatev     | way - HE | BSELAB - E        | dge    |              |              |                  |            |               |
|----------------|----------|-------------------|--------|--------------|--------------|------------------|------------|---------------|
| Firewall DHCP  | NAT Rou  | uting Load Baland | er VPN | SSL VPN-Plus | Certificates | Grouping Objects | Statistics | Edge Settings |
| Firewall Rules |          |                   |        |              |              |                  |            |               |
| Enabled        |          |                   |        |              |              |                  |            |               |
| + ×            | <b>^</b> | 4                 |        |              |              |                  |            |               |

Name the rule, and under "Source" select "IP"

| No. | Name           | Туре | Source |          | Destination |
|-----|----------------|------|--------|----------|-------------|
| 2   | SSL VPN to Any | User | Any    | <b>+</b> | Any         |

Input your IP Pool range here, and select "Keep":

| Source IP Address                    |                                | × |
|--------------------------------------|--------------------------------|---|
|                                      |                                |   |
| Value:                               | 10.20.30.0/24                  |   |
| Valid values can be IP address, CIDR | , IP range or the keyword any. |   |

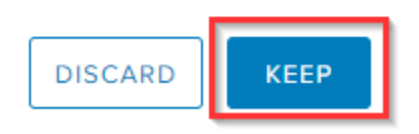

Repeat this step and add the Private IP pool (Cloud LAN). It should look like the below (except for your IPs of course). Next do the same for "Destination":

| No. | Name           | Туре | Source                         | Destination |      |
|-----|----------------|------|--------------------------------|-------------|------|
| 2   | SSL VPN to Any | User | 10.20.30.0/24<br>10.10.10.0/24 | Any         | + (I |

You can restrict the port to those on your cloud server, or leave it open so any port can be accesses by an SSL VPN user. In the below example, we've left it as "Any". "Save changes" once your rule is complete.

| Fir  | Firewall Rules                                              |                |      |                                |                                |         |              |                 |
|------|-------------------------------------------------------------|----------------|------|--------------------------------|--------------------------------|---------|--------------|-----------------|
|      | This rule set has unsaved changes. Save to start deploying. |                |      |                                |                                |         | Save changes | Discard changes |
| Enal | oled                                                        |                |      |                                |                                |         |              |                 |
| Sho  | + x   Show only user-defined rules                          |                |      |                                |                                |         |              |                 |
| No   |                                                             | Name           | Туре | Source                         | Destination                    | Service | Action       | *               |
| 2    | •                                                           | SSL VPN to Any | User | 10.20.30.0/24<br>10.10.10.0/24 | 10.10.10.0/24<br>10.20.30.0/24 | Any     | Accept       | Ť               |

#### Have Users Download and Use the Client

Finally, users can now download and use the client. You will need the download URL for them. This will be https://<gatewayIP>:<gatewayport> that was set during the installation package setup. (See below).

| file Name *                            | HB-SE-SSLVPN |   |
|----------------------------------------|--------------|---|
| <b>+</b> ×                             |              | _ |
| teway                                  | Port         |   |
| 9.246.25.                              | 4433         |   |
| eate installation packag               | jes for      |   |
| eate installation packag<br>dows       | ges for      |   |
| eate installation packag<br>dows       | ges for      |   |
| eate installation packag<br>dows<br>IX | ges for      |   |

The webpage will look like the below. Have the user select "Advanced"

| ← → C ▲ Not secure   199.246.25.1 |                                                                                                    |
|-----------------------------------|----------------------------------------------------------------------------------------------------|
|                                   |                                                                                                    |
|                                   |                                                                                                    |
|                                   |                                                                                                    |
|                                   |                                                                                                    |
|                                   |                                                                                                    |
|                                   | Your connection is not private                                                                                                    |
|                                   | Attackers might be trying to steal your information from <b>199.246.25.</b> []] (for example, passwords, messages, or credit cards). <u>Learn more</u>             |
|                                   | NET::ERR_CERT_AUTHORITY_INVALID                                                                                                    |
|                                   | Help improve Chrome security by sending <u>URLs of some pages you visit, limited system</u><br>information, and some page content to Google. <u>Privacy policy</u> |
|                                   | Advanced         Back to safety                                                                                                    |

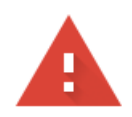

## Your connection is not private

Attackers might be trying to steal your information from **199.246.25.1** (for example, passwords, messages, or credit cards). Learn more

NET::ERR\_CERT\_AUTHORITY\_INVALID

Help improve Chrome security by sending <u>URLs of some pages you visit, limited system</u> information, and some page content to Google. <u>Privacy policy</u>

Hide advanced

Back to safety

This server could not prove that it is **199.246.25**. Its security certificate is not trusted by your computer's operating system. This may be caused by a misconfiguration or an attacker intercepting your connection.

Proceed to 199.246.25. (unsafe)

They can then login with the credentials you provide them:

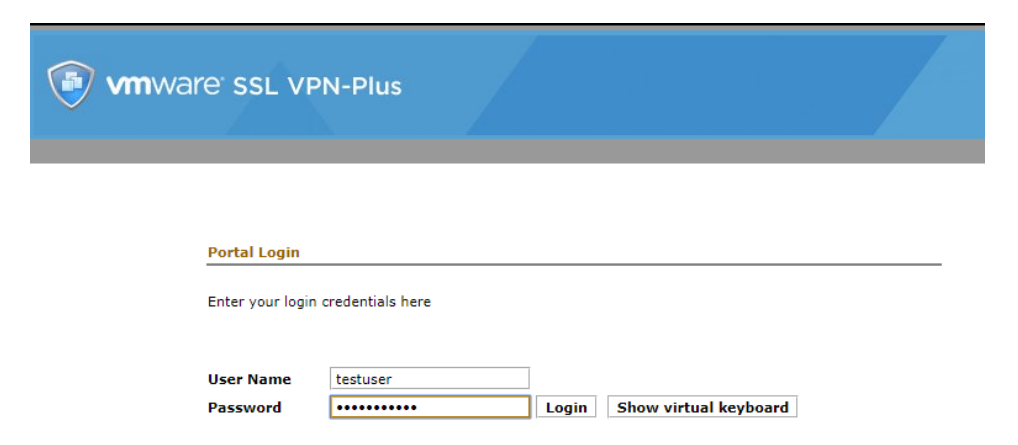

They can then click to download the client:

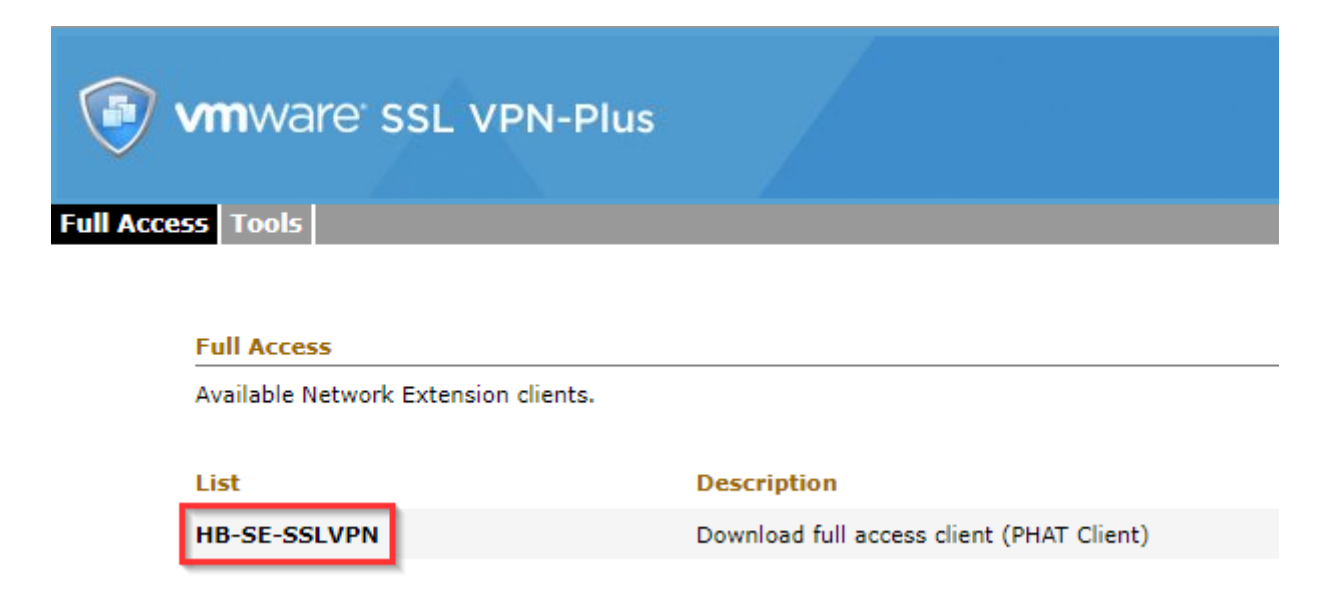

This will open a pop up window, where the download will either begin, or they can select to start it manually:

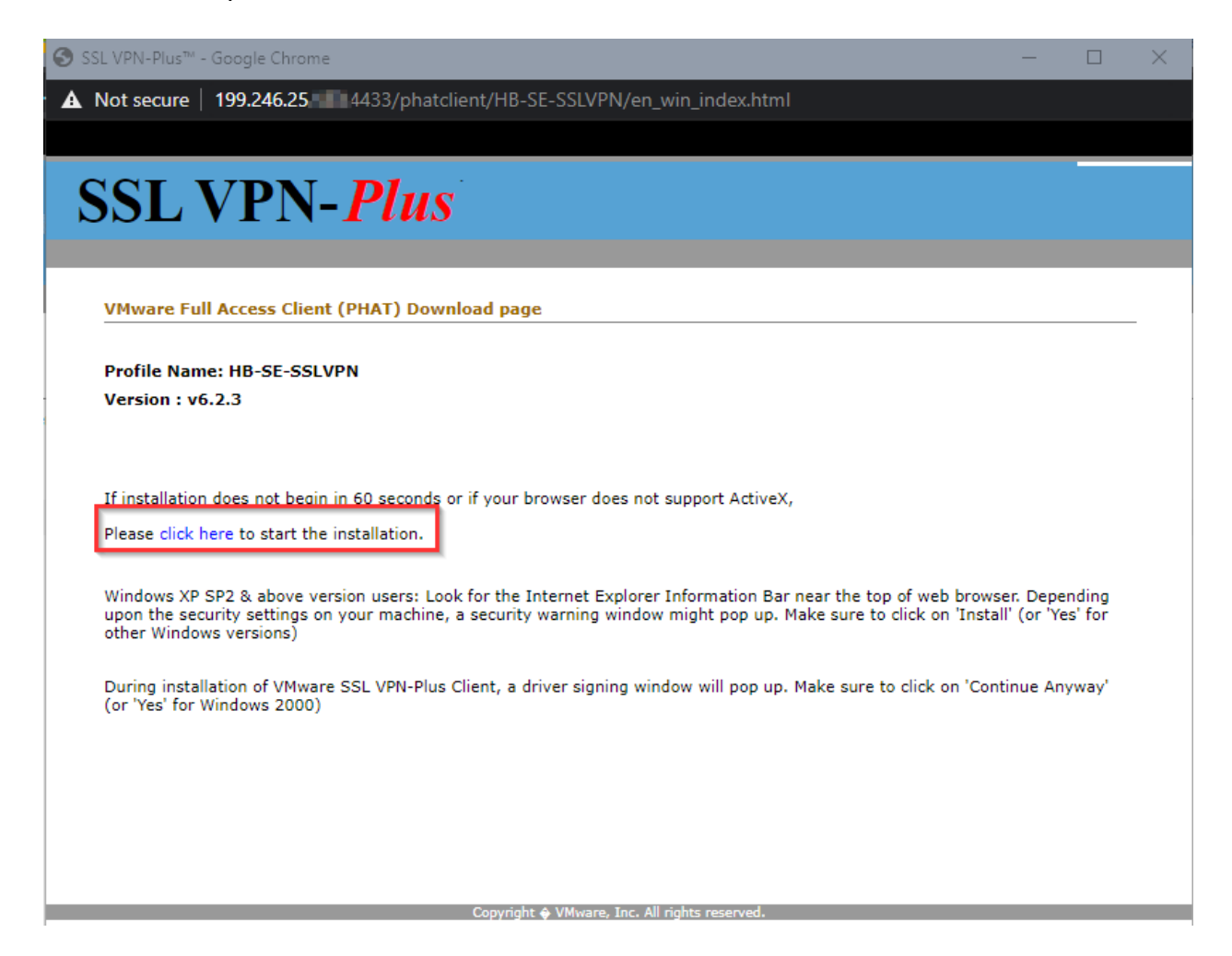

Once the client has downloaded, have them run it.

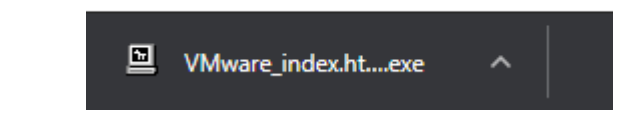

If they get a Windows Defender pop up, they will need to select "More info" and "Run anyway":

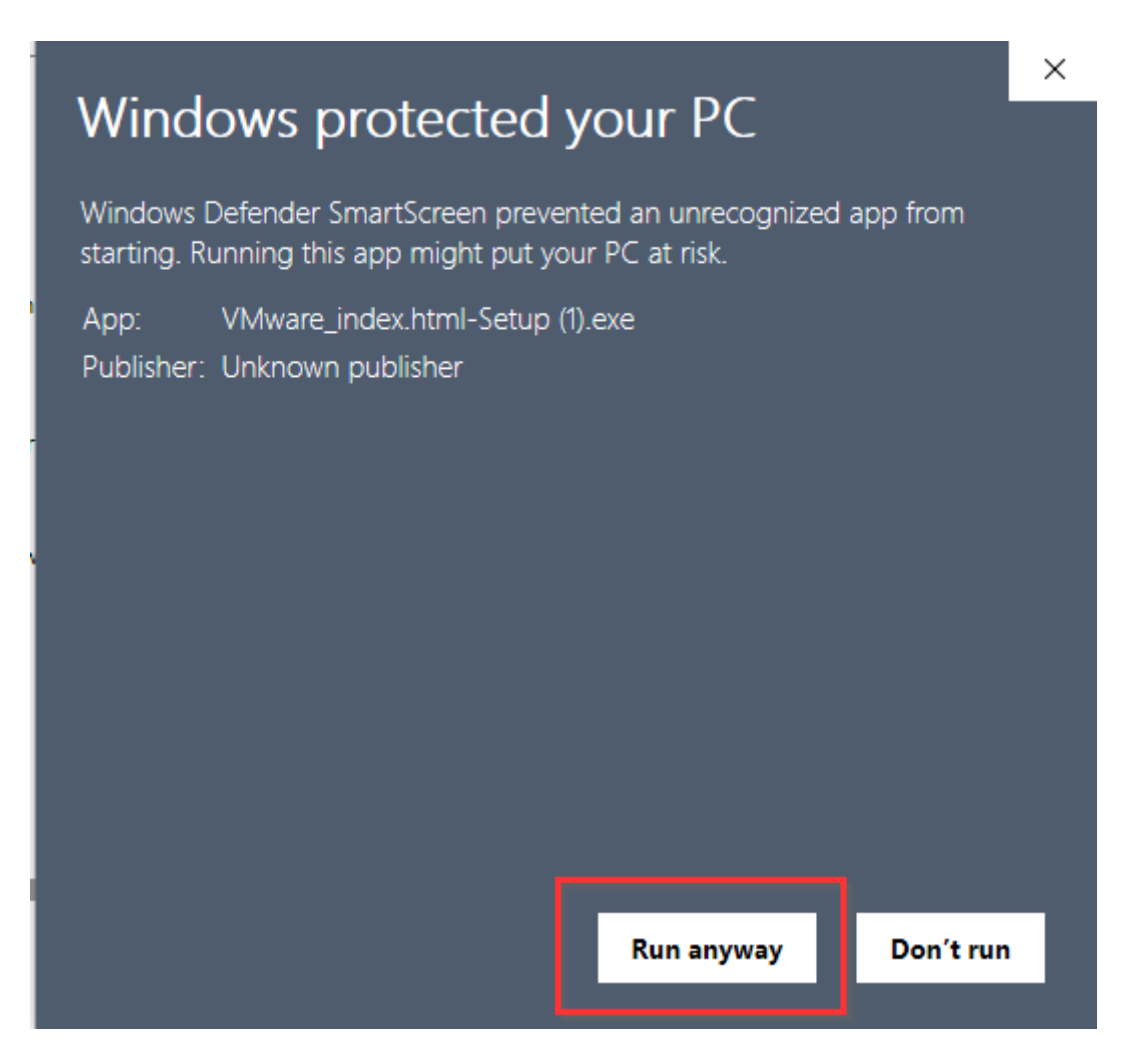

There will then be a pop up confirming they want to install it, have them select "Yes".

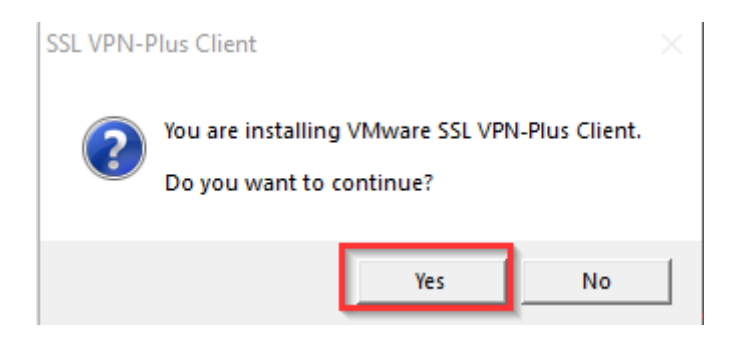

It will install and then it will likely appear in their task tray, have them double click the icon:

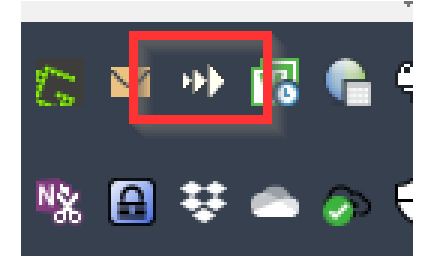

They can then select "Login":

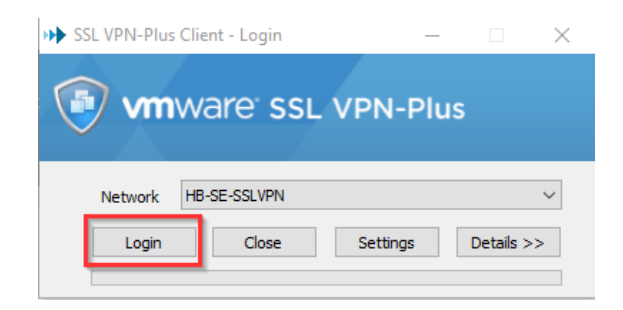

They will then need to enter their credentials you have provided and select "OK".

| SSL VPN-Plus Client: U    | lser Authentication                    | $\times$ |
|---------------------------|----------------------------------------|----------|
| vmware                    | e' SSL VPN-Plus                        |          |
| Authentication required f | for SSL VPN-Plus gateway: HB-SE-SSLVPN |          |
| User Name                 | testuser                               |          |
| Password                  | •••••                                  |          |
| ОК                        | Cancel Virtual Keyboard                |          |

They will then receive a pop up notifying them they have successfully connected (or not) they can acknowledge it:

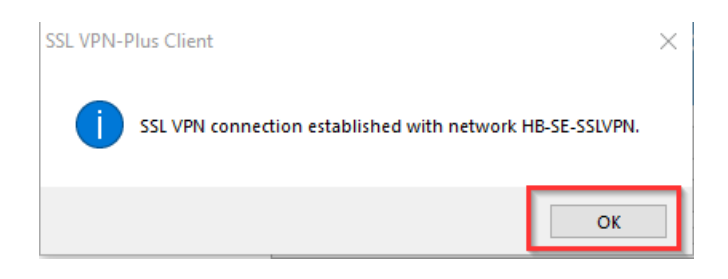

And finally, their SSL VPN icon will have colour:

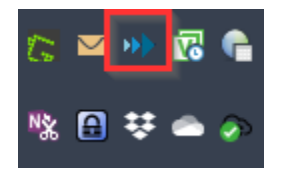

### **End Notes**

This setup while a walk through is also meant to provide a medium level overview of the setup of the SSL VPN-Plus within vCloud Director. There are additional settings and setup methods that have not been covered. It is possible to have the SSL VPN-Plus leverage LDAP, as well as have it use a certificate.

For additional setup assistance, please contact <u>support@hostedbizz.com</u> and one of our support staff will reach out to assist further.